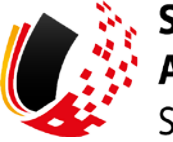

SV-MELDEPORTAL ARBEITGEBER SOZIALVERSICHERUNG

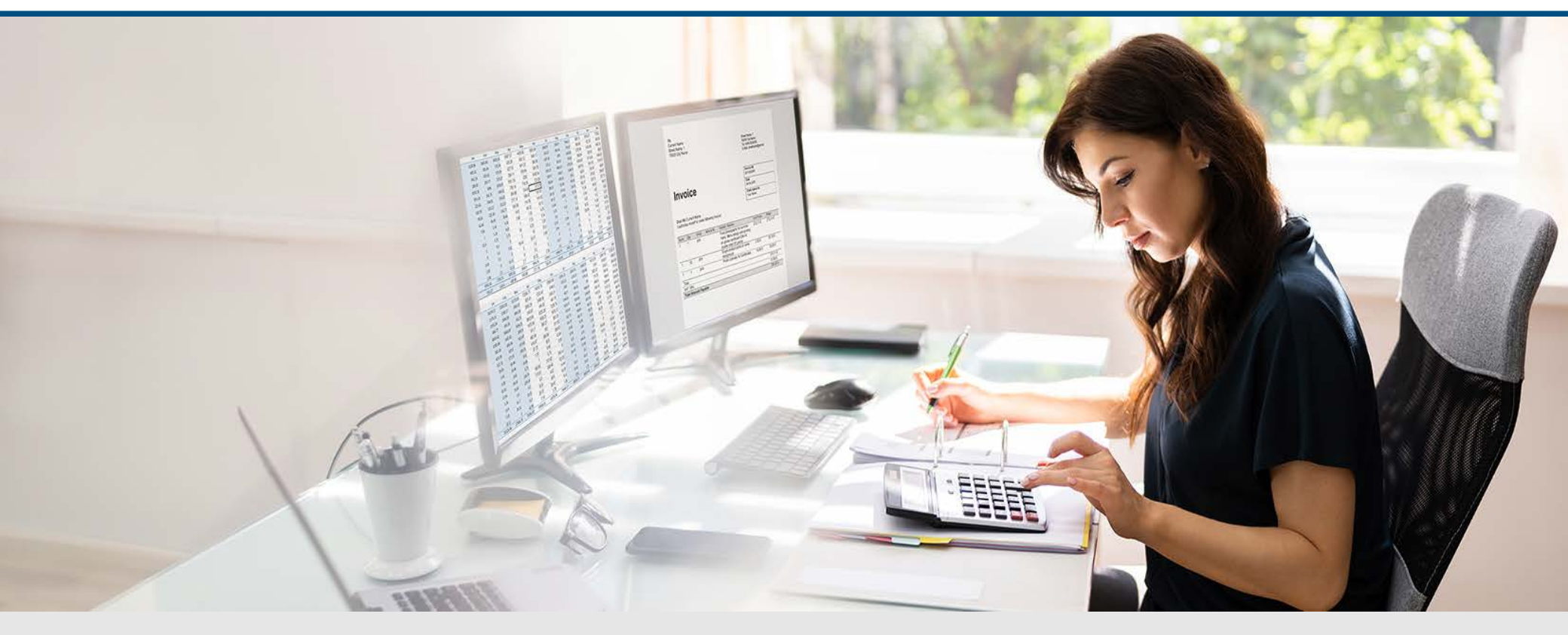

# Video – Registrierung mit der BundID

Die Szenen zum Nachlesen

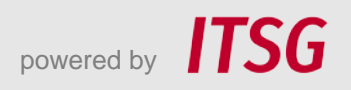

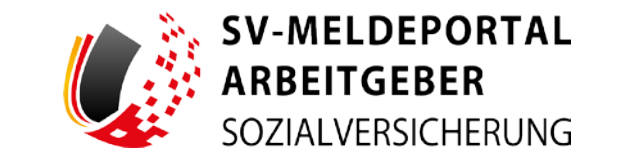

Zur Darstellung der Funktionen und Abläufe nutzen wir in unseren Videos

- fiktive Unternehmen und Adressen,
- Betriebsnummern und Versicherungsnummern, die nur Testzwecken dienen,
- Personen und Namen, die frei erfunden sind und
- fachliche Prozesse, die mit allen Angaben auf Testdaten basieren.

Etwaige Ähnlichkeiten mit tatsächlichen Begebenheiten oder mit lebenden oder verstorbenen Personen wären rein zufällig.

## Eröffnung

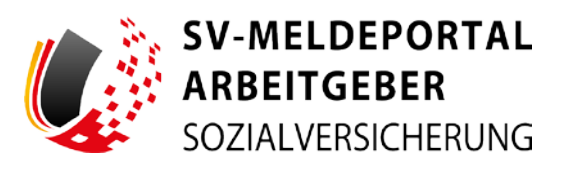

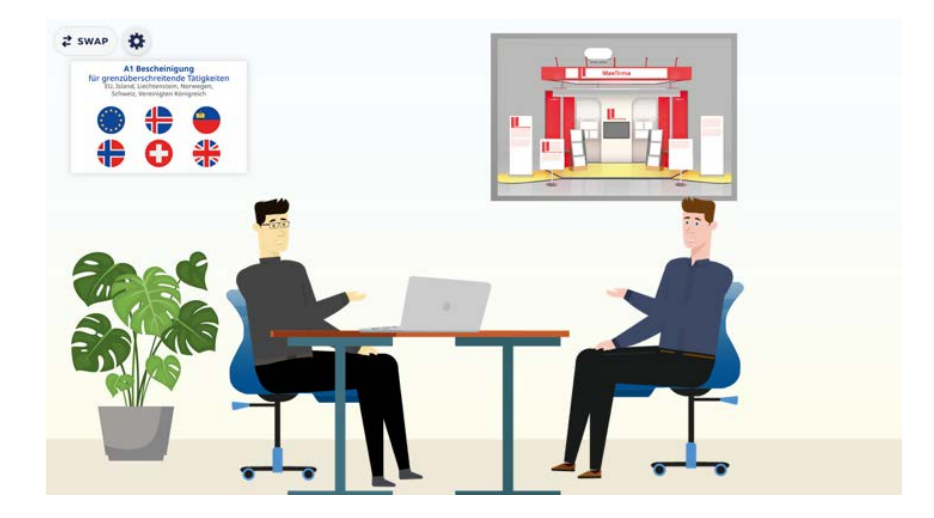

Das ist Max Blum. Er hat ein kleines Unternehmen – die Maxfirma – und einige Angestellte.

Max Blum ist bei seinem Messebauer Bernd Baugenau in einer Besprechung. Beide planen für die Maxfirma einen Messestand auf einer internationalen Messe in der Schweiz.

## Eröffnung

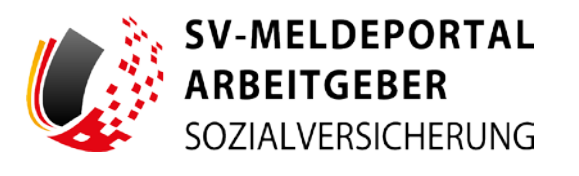

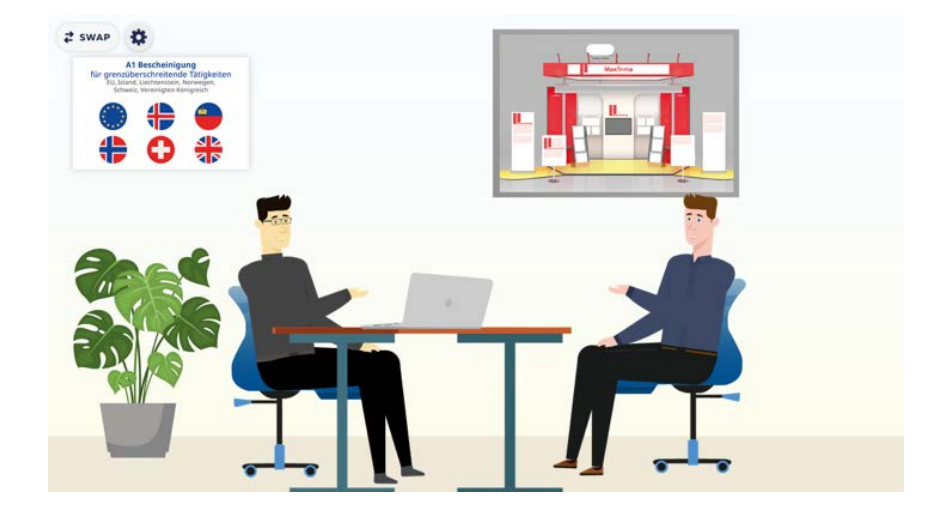

Bernd Baugenau ist selbstständig und betreibt ein Einzelunternehmen. Er ist in keiner arbeitsrechtlich abhängigen Beschäftigung.

Bevor er in der Schweiz tätig wird, muss er dennoch beim zuständigen Sozialversicherungsträger einen A1-Antrag stellen, da er in Deutschland sozialversichert ist.

# **Eröffnung**

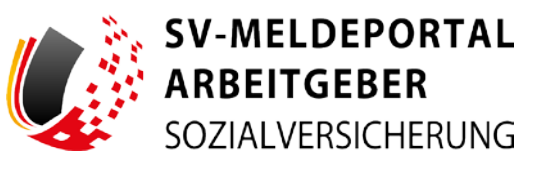

#### A1 Bescheinigung für grenzüberschreitende Tätigkeiten EU, Island, Liechtenstein, Norwegen,

Schweiz, Vereinigtes Königreich

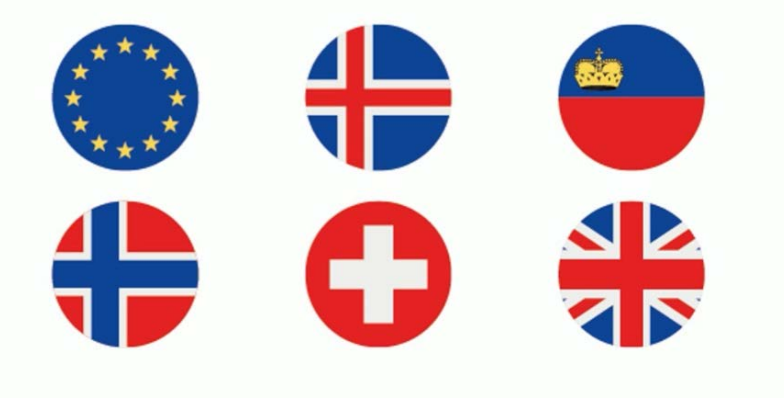

Mit der A1-Bescheinigung weisen Arbeitnehmer, Selbständige und Beamte nach, dass sie bei einer Dienstreise ins europäische Ausland über das Heimatland sozialversichert sind.

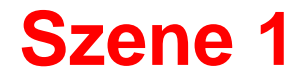

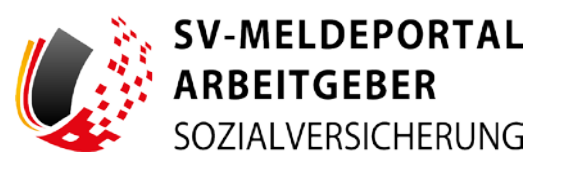

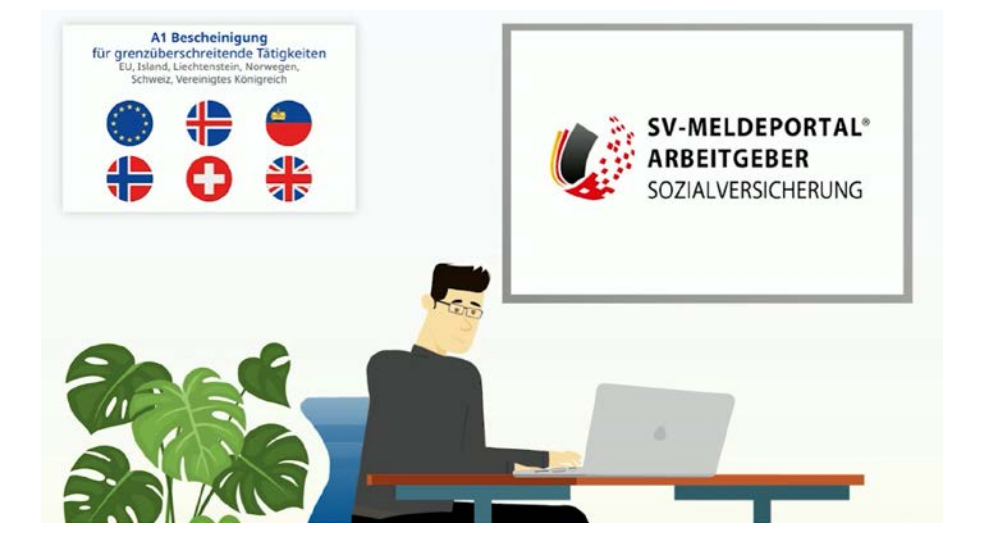

Den A1-Antrag kann Bernd schnell und unkompliziert über das SV Meldeportal stellen.

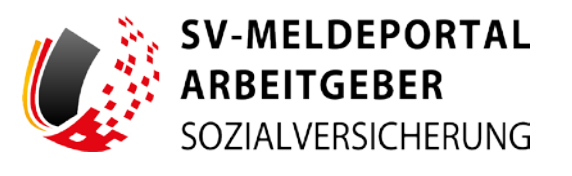

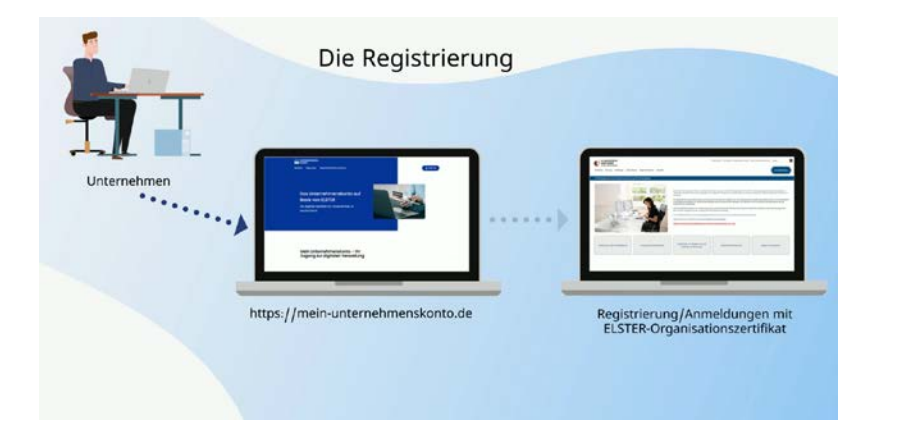

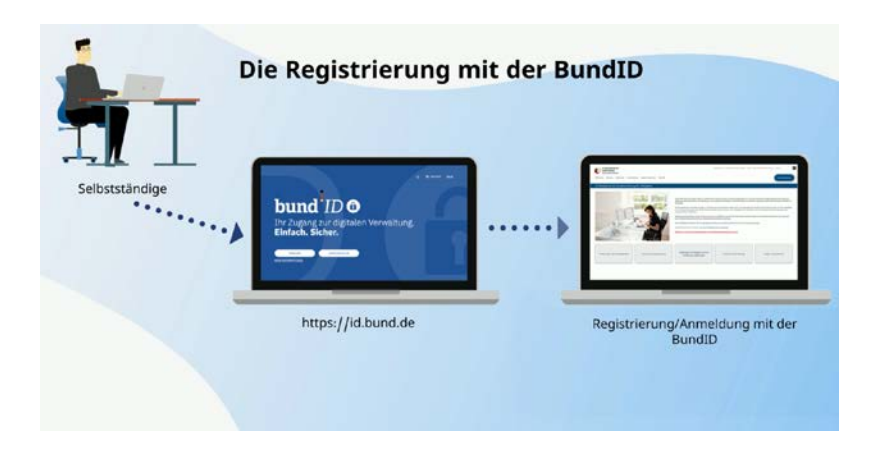

Für die Registrierung im SV-Meldeportal ist zwar eine Authentifizierung eines Unternehmens mit einem Elster Organisationszertifikat notwendig...

... da aber Bernd wie viele Selbständige kein Elster-Organisationszertifikat erhalten kann, ist die Registrierung nur für diese Zielgruppe jetzt auch über die BundID möglich.

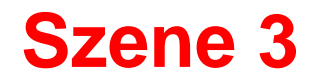

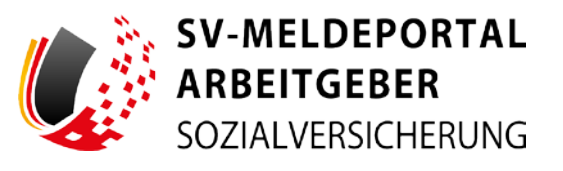

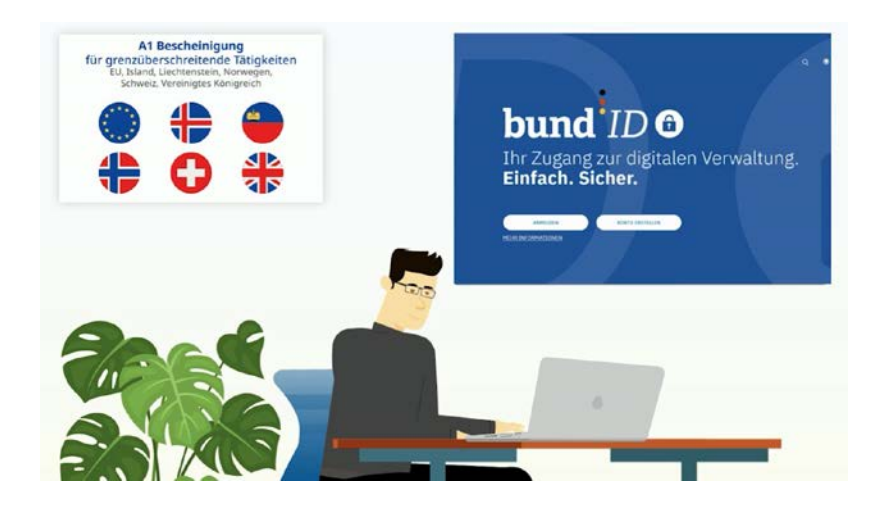

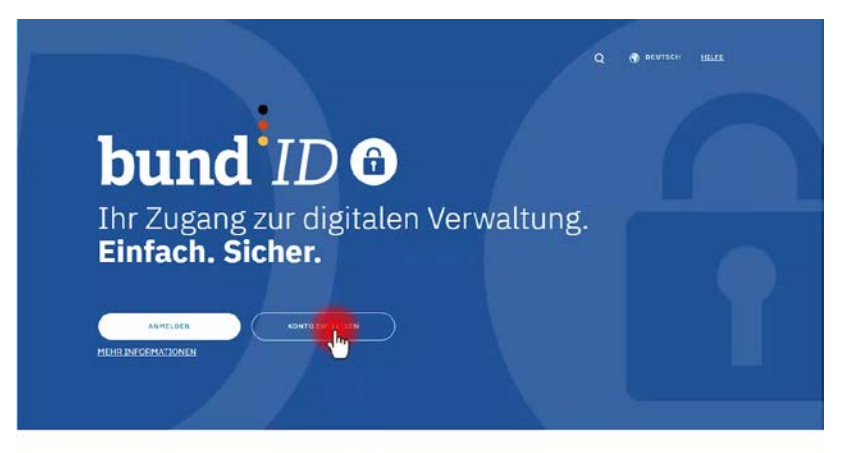

#### Bernd wählt die Startseite id.bund.de

Er klickt auf den Button "Konto erstellen".

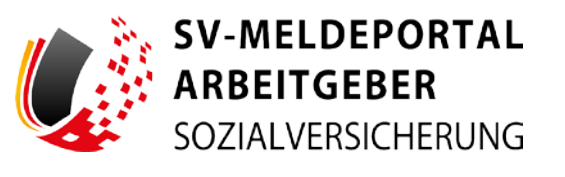

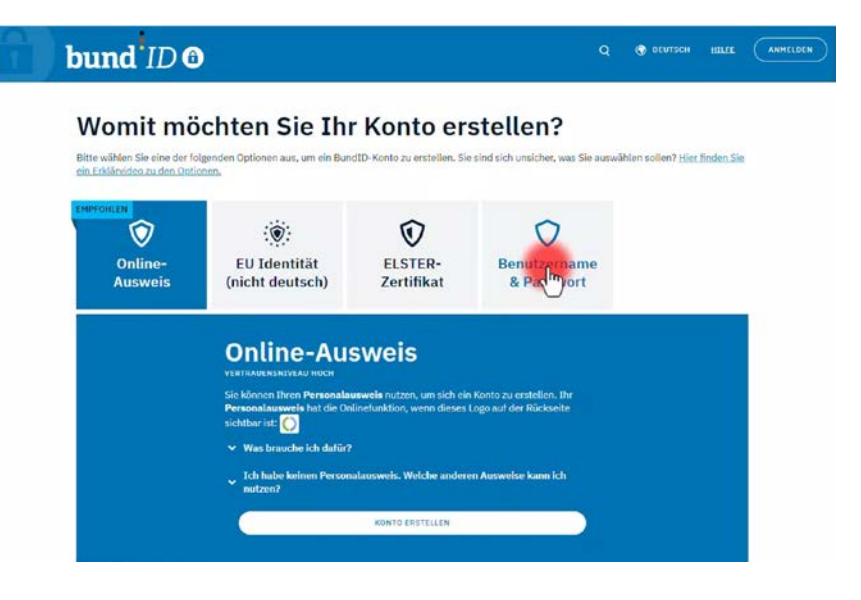

Mit der Erstellung eines Kontos über sein persönliches Elster-Zertifikat oder die Online-Funktion seines Personalausweises, kann Bernd auf alle verfügbaren Formulare im SV-Meldeportal zugreifen.

Da Bernd das SV-Meldeportal aber lediglich für A1-Anträge nutzen möchte, erstellt er sein Konto einfach mit einem Klick auf die Kachel "Benutzername und Passwort".

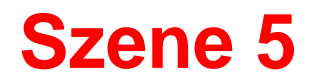

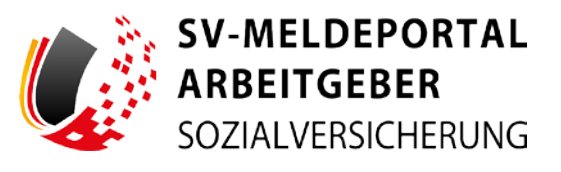

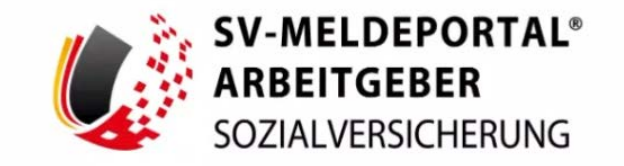

#### Herzlich willkommen beim SV-Meldeportal,

dem Portal Ihrer Sozialversicherungsträger, in dem Sie Sozialversicherungsmeldungen jeglicher Art abgeben können. Des Weiteren können Sie bei der Nutzung des Onlinespeichers die Sozialdaten Ihrer Firma und Mitarbeiter sowie deren Stammdaten verwalten.

Login mit Mein Unternehmenskonto Registrierung mit Mein Unternehmenskonto

Weitere Informationen

Sollten Sie keine Steuernummer zur Beantragung eines ELSTER-Organisationszertifikats erhalten, können Sie sich auch mit der BundlD am SV-Meldeportal registrieren. Benötigen Sie **nur** die Antragsformulare des A1-Verfahrens, können Sie zur Registrierung und Anmeldung bei der BundlD auch die Anmeldeoption "Benutzername & Passwort" wählen. Benötigen Sie alle Verfahren der Sozialversicherung, nutzen Sie eine der anderen Anmeldeoptionen der BundlD. Für einen Login oder eine Registrierung mit der BundlD klicken Sie bitte <u>hier</u>

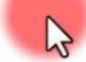

Danach geht er auf das SV-Meldeportal.

Er klickt auf den Link "Registrierung mit der BundID" ...

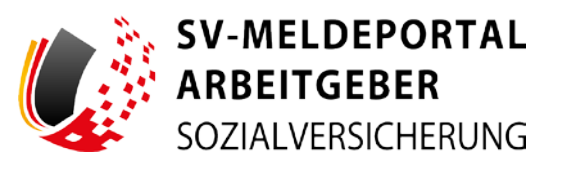

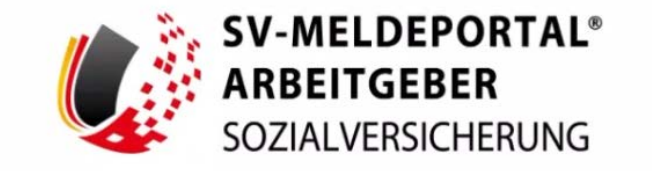

#### Weiterleitung zu BundID

Sie werden im nächsten Schritt zum BundlD-Login weitergeleitet und müssen sich dort mit der von Ihnen gewählten Authentifizierungsmethode einloggen. Im Anschluss müssen Sie dort Ihre Daten freigeben, damit diese zur Registrierung am SV-Meldeportal verwendet werden können. Danach werden Sie zurück zum SV-Meldeportal geleitet um die Registrierung fortzusetzen.

Achtung! Ohne BundID können Sie sich nicht am SV-Meldeportal registrieren. Sollten Sie noch keine BundID haben, müssen Sie diese zuerst beantragen. Noch mal der wichtige Hinweis für Sie, bei einer Registrierung und Anmeldung mittels BundID stehen Ihnen unter Verwendung der Authentifizierungsmethode "Benutzername & Passwort" nur die Antragsformulare des A1-Verfahrens zur Verfügung.

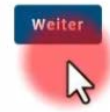

... und auf der nächsten Seite...

...nutzt er den Link im unteren Textblock, der zum Login oder Registrierung mit der BundID führt und klickt auf "weiter".

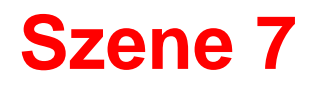

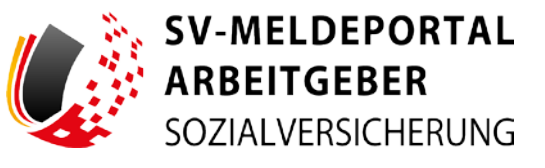

|                                                                                                    | Wie funktioniert die BundID?                                                                                                    |
|----------------------------------------------------------------------------------------------------|----------------------------------------------------------------------------------------------------|
|                                                                                                    | Wenn Sie auf das Vorschaublid klicken, werden Sie zu Youtube<br>weitergeleitet, um das Video abzuspielen.                                                                                                    |
| Nutzen Sie jetzt in wenigen Schritten die<br>BundID für Ihren Online-Antrag.                                                                                                    | • Little                                                                                                    |
|                                                                                                    | Wohnzimmer statt                                                                                                    |
|                                                                                                    | Wartezimmer                                                                                                    |
|                                                                                                    | Mit der Bundlin Behördengänge                                                                                                    |
| ZUNÜCK                                                                                                    |                                                                                                    |
|                                                                                                    |                                                                                                    |
|                                                                                                    |                                                                                                    |
|                                                                                                    |                                                                                                    |
|                                                                                                    |                                                                                                    |
| und ID @                                                                                                    | Q _ () якитен н                                                                                                    |
| und ID O                                                                                                    | Q 🛞 BRATSCH - N                                                                                                    |
| ound ID O                                                                                                    | Q 🛞 вилиси у                                                                                                    |
| ound <sup>ID</sup> ©<br>Womit möchten Sie sich an                                                                                                    | ् । अधारस ।<br>Imelden?                                                                                                    |
| ound ID 🙃<br>Womit möchten Sie sich an<br>Bite wählen Sie eine der folgenden Optionen aus. um sich in Einem Bundt                                                                                                    | Q 🔹 🖲 MUTICH – 1<br>I <b>melden?</b><br>10-Konto anzamelden.                                                                                                    |
| Womit möchten Sie sich an<br>Bite vählen Sie eine der folgenden Optionen aus, um sich in Einem Bundt                                                                                                    | Q 🖲 MVIICH I<br>Imelden?<br>10-Konto anzumekken.                                                                                                    |
| Womit möchten Sie sich an<br>Bite wählen Sie eine der folgenden Optionen aus, um sich in Ihrem Bundt                                                                                                    | Q • NVTICO •                                                                                                    |
| Womit möchten Sie sich an<br>Dite wählen Sie eine der folgenden Optionen aus, um sich in Divern Bund<br>Dite wählen Sie eine der folgenden Optionen aus, um sich in Divern Bund<br>WOMEN<br>Dite der folgenden Optionen aus, um sich in Divern Bund<br>WOMEN<br>Dite der folgenden Optionen aus, um sich in Divern Bund<br>WOMEN<br>Dite der folgenden Optionen aus, um sich in Divern Bund<br>Dite der folgenden Optionen aus, um sich in Divern Bund<br>Dite der folgenden Bund<br>Dite der folgenden Bund<br>Dite der folgenden Bund<br>Dite der folgenden Bund<br>Dite der folgenden Bund<br>Dite der folgenden<br>Dite der folgenden<br>Dite der folgend                                                                                                    | Q ( Sturico )<br>Imelden?<br>Do-Konto anzumeiden.<br>Do-Konto anzumeiden.<br>Do-Konto anzumeiden.<br>Do-Konto anzumeiden.<br>Do-Konto anzumeiden.<br>Do-Konto anzumeiden.<br>Do-Konto anzumeiden.<br>Do-Konto anzumeiden.<br>Do-Konto anzumeiden.                                                                                                    |
| Womit möchten Sie sich an<br>Dte wählen Sie eine der folgenden Optionen aus, um sich in Ihrem Bund                                                                                                    | Q INVOOR<br>ID-Konto anzumédee.<br>ID-Konto anzumédee. |
| Avand ID O<br>Womit möchten Sie sich an<br>Dite wählen Sie eine der folgenden Optionen aus, um sich in Invern Durcht<br>Dite wählen<br>Willine-<br>Susweis<br>Chiline-<br>Susweis<br>Chiline-<br>Custor<br>Chiline-<br>Custor<br>Chiline-<br>Custor<br>Chiline-<br>Custor<br>Custor<br>Custo | Q TRADE A                                                                                                    |

Nun wird er direkt zum Login mit der BundID weitergeleitet.

Über den Button "Anmelden" kommt er auf...

... die Anmeldeseite. Er klickt wieder auf "Benutzername & Passwort".

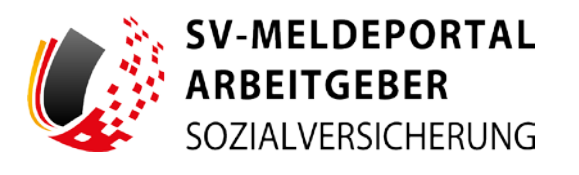

| Bitte wählen Sie eine der fotgesch | en Optionen aus, um sich in Ihren: BundID-Konto arzumeiden.                                                                                                    |                            |
|------------------------------------|----------------------------------------------------------------------------------------------------|----------------------------|
| Online-<br>Ausweis                 | The second second secon | Vorhandenes<br>Länderkonto |
|                                    |                                                                                                    |                            |

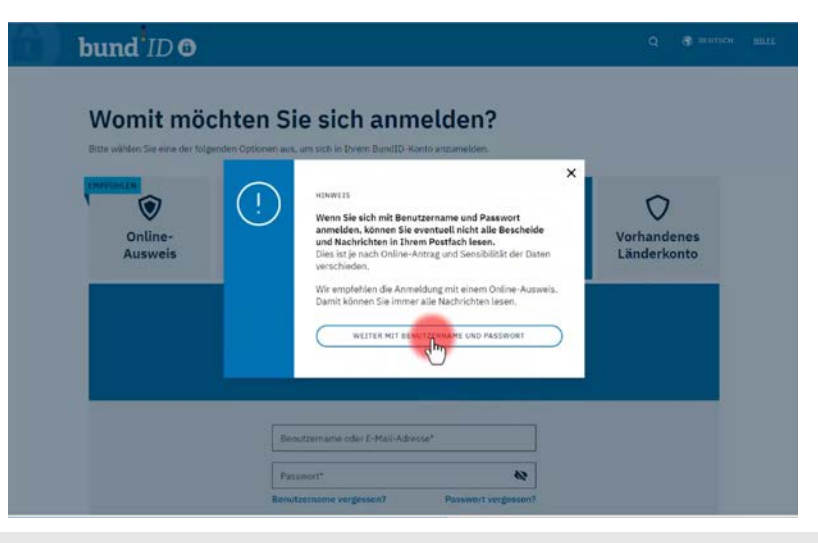

Ein Hinweis erläutert die Einschränkung, die Bernd mit seiner Auswahl hat.

Bernd klickt auf "Weiter mit Benutzername und Passwort"…

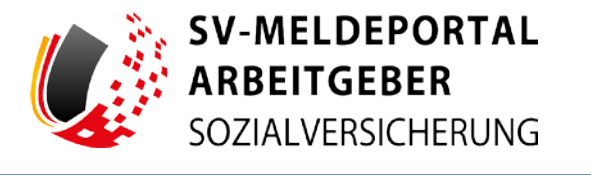

| wählen Sie eine der fo | lgenden Optionen aus, um sich in I                                                            | hrem BundID-Konto anzur                                   | nelden.                      |                            |
|------------------------|-----------------------------------------------------------------------------------------------|-----------------------------------------------------------|------------------------------|----------------------------|
| Online-<br>Ausweis     | EU Identität<br>(nicht deutsch)                                                               | ELSTER-<br>Zertifikat                                     | Denutzername<br>& Passwort   | Vorhandenes<br>Länderkonto |
|                        |                                                                                               |                                                           |                              |                            |
|                        | Benutzern<br>Assistatistritaiwa<br>Melden Sie sich hier mit Dre                               | ame und I<br>m BuedID Benutzernemen<br>er E-Mail-Adresse* | Passwort                     |                            |
|                        | Benutzeran<br>AxstarcatStratawa<br>Melden Sie sich hier mit Dire<br>Bernd_Baugona<br>Passwort | ame und l<br>m BundID Benutzernamer<br>er E-Mall-Adresse* | Passwort<br>und Passwort an. |                            |

<page-header><page-header><page-header>

Nun gibt er seine Benutzerdaten in die Felder ein und geht auf den Button "Anmelden".

Er wird darauf hingewiesen, dass er nun zurück zum SV-Meldeportal geleitet wird. Bernd bestätigt dies mit dem Klick auf "WEITER ZUM ANTRAG".

| SV-MELDEPORTAL"<br>ARBEITGEBER<br>SOZIALVERSICHERUNG                                                                                                    | 🗢 Deutsch   Datenschutz |
|----------------------------------------------------------------------------------------------------|-------------------------|
| ♠ * Registrierung                                                                                                    |                         |
| Pflichtfelder sänd mit Steinrchen (*) markiert und müssen ausgefällt werden.                                                                                                    |                         |
| Berwebenummer eingeben      Bitte geben Sie zunächst die Betriebenummer ihrer Firms ein.      Deremunner      O Fritten und weiter      Wern Sie nur Meidungen zur Beantsagung einer Zahlstellennummer abgeben möchten, kloien Sie <u>biss</u> |                         |
| Vienn Sie rur Al-Antrige für Seitständige stellen wollen, Micken Sie test<br>Abbrechen                                                                                                    |                         |
| Armenstater picken und empireen                                                                                                    |                         |

| SV-                                      | MELDEPORTAL"<br>EITGEBER<br>ALVERGICHERUNG                                                                                                    | 🔵 Deutsch I Datemichartz I Inginessium I Kantaki.                  |
|------------------------------------------|----------------------------------------------------------------------------------------------------|--------------------------------------------------------------------|
| n • Regist                               | rierung                                                                                                    |                                                                    |
| Plicitieou encl                          | di Tannichen (1) manant und masaan augukulik werden.                                                                                                    |                                                                    |
| C berneters<br>Arra price                | Registrierung als Sebastandiger ohne Arbeitzehner (keine Registrierung als Arbeitgeberf)<br>Achtar/ Des ist sene Registrerung als Administer Bei dieser Art der Registrerung statt hern anschließlich das Formular 30<br>der Registrerung zu sindtiger? | för fedbristlendige av Vertigung. Bind för eich eicher, derer Art. |
| Name Son or<br>Name Son or<br>Address to | V Malazen zu Beartugung eine Zahlaniker-somme abgeben mottens, kitose lie tos.<br>23 Antrips für Tatsteininge einene viciller, Viciner Der <u>tos</u>                                                                                                   |                                                                    |

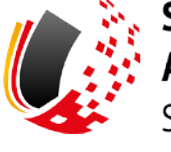

SV-MELDEPORTAL ARBEITGEBER SOZIALVERSICHERUNG

Das Registrierungsformular auf dem SV-Meldeportal öffnet sich. Bernd möchte das SV-Meldeportal ausschließlich als Selbstständiger für A1-Anträge und keine weiteren Formulare nutzen. Er wählt den entsprechenden Link aus.

Nun wird er um die Bestätigung gebeten, dass er das Formular für Selbständige ohne Arbeitnehmer benötigt. Bernd klickt auf "Ja".

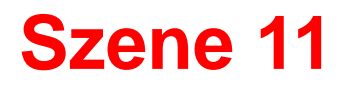

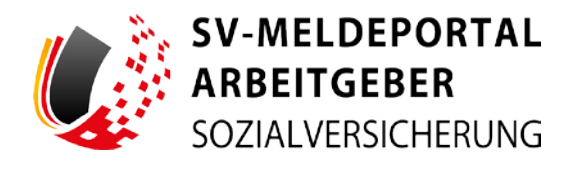

| SV-MELDEPORTAL*<br>ARBEITGEBER<br>SOZIALVERSICHERUNG                                                                                                    | Deutsch i Datenschutz   |
|----------------------------------------------------------------------------------------------------|-------------------------|
| Registrierung                                                                                                    |                         |
| Rehtfelder sind nit Sternchen (*) markket und mössan ausnafüllt winder.                                                                                                    |                         |
| and a second second second to the second second s |                         |
| Betriebunutmer eingeben                                                                                                    |                         |
| Auswahi Geschäftsvorfall                                                                                                    |                         |
| annen kenkeltanettei<br>Dig men bie ein neves bietendorren registeren?                                                                                                    |                         |
| Zurick Abbrechen Weiter                                                                                                    |                         |
|                                                                                                    |                         |
| Prinesidan pillen av ergaven                                                                                                    |                         |
| Franklann pidle and eigenees SV-MELDEPORTAL* ARBEITGEBER SOZIALVERSICHERUNG                                                                                                    | 🗢 Deutsch   Datenschutz |
| Privendam pidle ad ingeneen SV-MELDEPORTAL* ARBEITGEBER SOZIALVERSICHERUNG  Registrierung                                                                                                    | 🛖 Deutsch   Datenschutz |
| Friendelm pille and ingeneen     SV-MELDEPORTAL*     ARBEITGEBER     SOZIALVERSICHERUNG     Registrierung      kdfelder eint mit Sternchen (*) markiert und mütsten ausgefüllt werden.                                                                                                    | 🗢 Deutsch   Datenschutz |
|                                                                                                    | ● Deutsch   Datenachutz |
|                                                                                                    | Deutsch   Datenschutz   |
|                                                                                                    | Ceutoch   Datenschutz   |
|                                                                                                    | Ceutsch   Datenschutz   |

Er will sein Unternehmen neu registrieren. Er klickt den entsprechenden Geschäftsvorfall an...

...und dann auf "weiter".

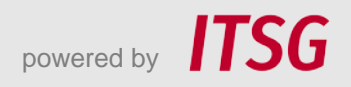

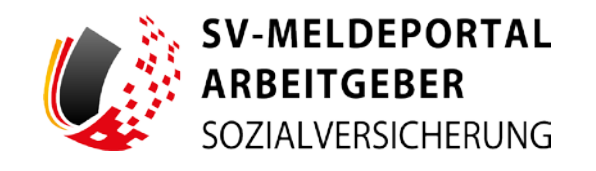

| irma                                 |   |                                                      |   |                 |
|--------------------------------------|---|------------------------------------------------------|---|-----------------|
| Firmenname -                         | ₿ | Straße<br>Messestr.                                  | ₿ | Hausnummer<br>4 |
| Postleitzahi<br>41532                | ê | on<br>Schlaustadt                                    | ۵ |                 |
| Benutzer                             |   |                                                      |   |                 |
| Vomame*<br>Bernd                     |   | Name*<br>Baugenau                                    |   |                 |
| E-Mail-Adresse*<br>bernd@baugenau.de |   | Bestätigung der E-Malf-Adresse*<br>bernd@baugenau.de |   |                 |
|                                      |   |                                                      |   |                 |

Seine Unternehmensdaten werden bereits jetzt aus den Daten der BundID übernommen und können nicht geändert werden.

Bernd muss nun lediglich seine Benutzer-Daten eintragen und die Datenschutz- und Nutzungsbedingungen mit einem Klick akzeptieren.

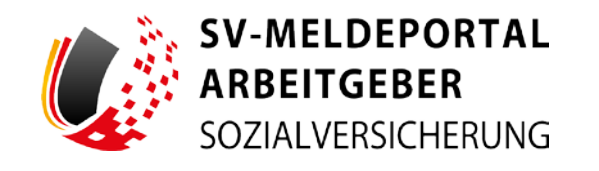

| Pflicht | felder sind mit Sternchen (*) markiert und müssen ausgefüllt werden.                                                                                                    |
|---------|----------------------------------------------------------------------------------------------------|
| 0       | Betriebsnummer eingeben                                                                                                    |
| 0       | uuswahi Geschäftsvorfall                                                                                                    |
| 0       | Firmendaten prüfen und ergänzen                                                                                                    |
| 0       | Auswahl Online-Speicher Nutzung                                                                                                    |
|         | Bitte entscheiden Sie, ob Sie den Onlinespeicher gleich von Beginn an nutzen möchten. Selbstverständlich können Sie Ihre Auswahl auch später noch in Ihrer Firme<br>als Selbstständiger oder zu Ihrem Unternehmen, auch ggf. vorhandener Mitarbeiter, pflegen und speichern. Bitte beachten Sie, dass es ohne Aktivierung des Online<br>archivieren, da kein lokaler Client vorhanden ist. Im Onlinespeicher werden Ihre Daten 5 Jahre aufbewahrt. |
|         | Möchten Sie den Online-Speicher für Ihre Firma nutzen?                                                                                                    |
|         | et. O                                                                                                    |
|         | Nein                                                                                                    |
| 1       | Zurück Abbrechen Weiter                                                                                                    |
| 0       | Zusammenfassung                                                                                                    |
| 0       | EMail Bestbligung                                                                                                    |
| 0       | Registrierung abschließen                                                                                                    |

Im nächsten Schritt wird er gefragt, ob er den Onlinespeicher nutzen möchte. Bernd klickt auf "Nein"...

...und dann auf "weiter".

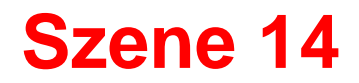

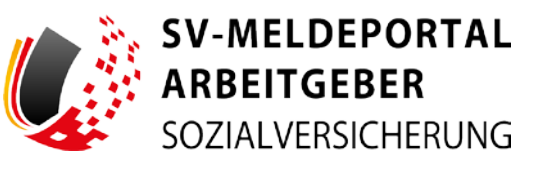

| +                                               | Baugenau                                                                                           |                                                                                                    |
|-------------------------------------------------|----------------------------------------------------------------------------------------------------|----------------------------------------------------------------------------------------------------|
|                                                 |                                                                                                    |                                                                                                    |
| 6                                               | Bestätigung der E-Mail-Adresse<br>bernd@baugenau.de                                                |                                                                                                    |
|                                                 |                                                                                                    |                                                                                                    |
|                                                 |                                                                                                    |                                                                                                    |
| ð                                               |                                                                                                    |                                                                                                    |
|                                                 |                                                                                                    |                                                                                                    |
| A                                               |                                                                                                    |                                                                                                    |
|                                                 |                                                                                                    |                                                                                                    |
| ,                                               |                                                                                                    |                                                                                                    |
| Ċ                                               |                                                                                                    |                                                                                                    |
|                                                 |                                                                                                    |                                                                                                    |
|                                                 |                                                                                                    |                                                                                                    |
| istrierung abschließen" Ihre Registrierung im S | V-Meldeportal.                                                                                     |                                                                                                    |
| en wir von Ihnen noch eine Bestätigung Ihrer a  | ngegebenen E-Mail-Adresse Hierzu erhalten Sie von uns im Ans                                       | schluss eine E-Mail mit einem Registrierungslink,                                                                                                    |
|                                                 |                                                                                                    |                                                                                                    |
|                                                 |                                                                                                    |                                                                                                    |
|                                                 |                                                                                                    |                                                                                                    |
|                                                 | istrierung abschließen" Ihre Registrierung im S<br>en wir von Ihnen noch eine Bestältigung Ihrer a | Beststigung der E-Mail-Adresse bernd@baugenau.de  istrierung abschließer* Ihre Registrierung im SV-Meldeportal. en wir von Ihnen noch eine Bestätigung Ihrer angegebenen E-Mail-Adresse Hierzu erhalten Sie von uns Im An |

Er prüft noch einmal seine Daten und beendet die Registrierung über

den Button "Registrierung abschließen".

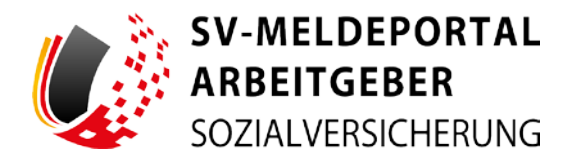

| Pi \$2:01-300x 1707<br>Absender Name <ab@sender.de><br/>Bestätigung ihrer E-Mail-Adresse</ab@sender.de>                                                                                                    |
|----------------------------------------------------------------------------------------------------|
| an 👔 Klicken Sie hier, um Bilder herunterzuladen. Um den Datenschutz zu ertichten, hat Outlock den automatischen Download von Bildern in dieser Nachticht verhindert.                                                                                                    |
|                                                                                                    |
| Dies ist eine automatisch generierte Nachricht. Bitte antworten Sie <u>nicht</u> an diese E-Mail-Adresse.                                                                                                    |
| Guten Tag,                                                                                                    |
| Sie erhalten diese E-Mail zur Bestätigung Ihrer angegebenen E-Mail-Adresse, da Sie sich im SV-Meldeportal registriert haben. Bitte beachten Sie, dass Sie Ihre E-Mail-Adresse erst nach erfolgreichem Abschluss der Registrierung im SV-Meldeportal wieder ändern können. Bitte klicken Sie nun zur Bestätigung auf den hier angezeigten Bestätigungslink.                                              |
| Achtung: Die Gültigkeit dieses Links läuft nach 1 Tagen ab. Besturg werinne (Sie können den Bestätigungslink kopieren und in Ihre Browser Adresszeile einfügen.)                                                                                                    |
| Mit freundlichen Grüßen                                                                                                    |
| Ihr SV-Meldeportal-Team <u>www.sv-meldeportal.de</u>                                                                                                    |
|                                                                                                    |
| ITSG GmbH - Informationstechnische Servicestelle der Gesetzlichen Krankenversicherung<br>Seligenstädter Grund 11, 63150 Heusenstamm                                                                                                    |
| Internet: www.itsg.de                                                                                                    |
| Technischer Support SV-Meldeportal:                                                                                                    |
| E-Mail: hotline-sym@itsg.de<br>Telefon: 06104:94736-402                                                                                                    |
|                                                                                                    |
| **************************************                                                                                                    |
| Wichtiger Hinweis: Diese E-Mail ist ausschließlich für den oder die von ihr bezeichnete(n) Empfänger(in) bestimmt. Sollten Sie diese E-Mail irtfümlich erhalten, ist sie im Hinblick auf rechtlich geschützte Inhalte unverzüglich zu löschen. In diesem Fall bitten wir um Ihren Hinweis. Eine Haftung für Schäden, die unmittelbar oder mittelbar durch diese E-Mail entstehen, übernehmen wir nicht. |

Nun bekommt Bernd eine E-Mail zur Bestätigung seiner E-Mail-Adresse.

Er bestätigt...

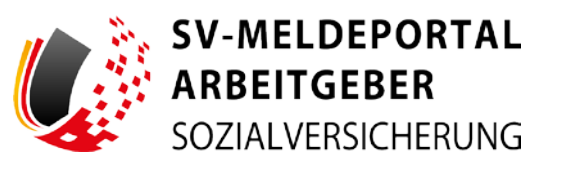

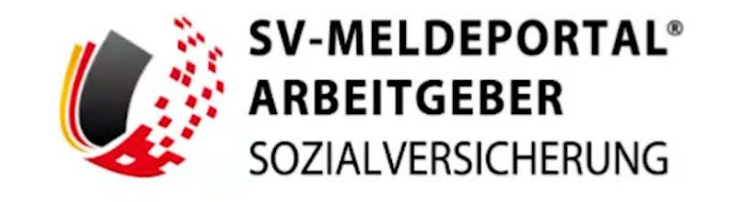

Erfolgreich

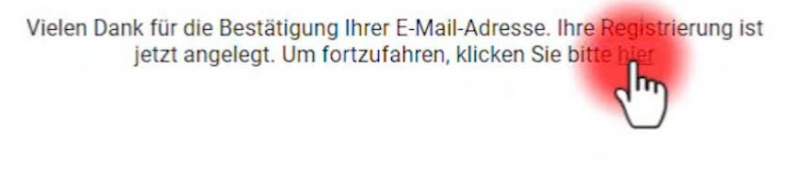

Nun erhält er die Mitteilung, dass seine Registrierung erfolgreich durchgeführt wurde.

Über den Link "hier"...

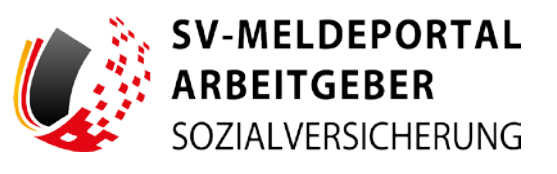

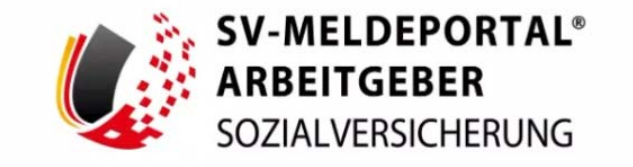

#### Herzlich willkommen beim SV-Meldeportal,

dem Portal Ihrer Sozialversicherungsträger, in dem Sie Sozialversicherungsmeldungen jeglicher Art abgeben können. Des Weiteren können Sie bei der Nutzung des Onlinespeichers die Sozialdaten Ihrer Firma und Mitarbeiter sowie deren Stammdaten verwalten.

Login mit Mein Unternehmenskonto Registrierung mit Mein Unternehmenskonto

Weitere Informationen

Sollten Sie keine Steuernummer zur Beantragung eines ELSTER-Organisationszertifikats erhalten, können Sie sich auch mit der BundlD am SV-Meldeportal registrieren. Benötigen Sie **nur** die Antragsformulare des A1-Verfahrens, können Sie zur Registrierung und Anmeldung bei der BundlD auch die Anmeldeoption "Benutzername & Passwort" wählen. Benötigen Sie alle Verfahren der Sozialversicherung, nutzen Sie eine der anderen Anmeldeoptionen der BundlD. Für einen Login oder eine Registrierung mit der BundlD klicken Sie bitte <u>hier</u>

Ç3

...gelangt er zurück zur Anmeldung.

Er könnte sich nun mit einem weiteren Klick auf "hier" mit der BundID anmelden, um seinen A1-Antrag über das SV-Meldeportal auszufüllen und zu versenden.

### **Abschluss**

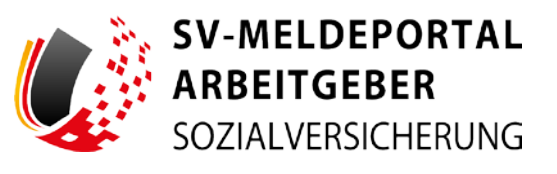

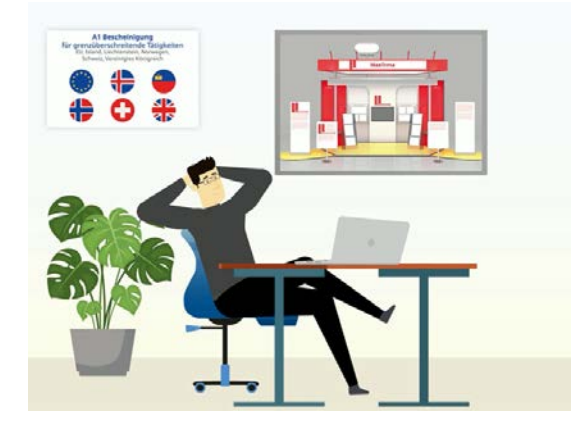

Bernd ist zufrieden, wie leicht und unkompliziert die Registrierung über die BundID im SV-Meldeportal doch war.

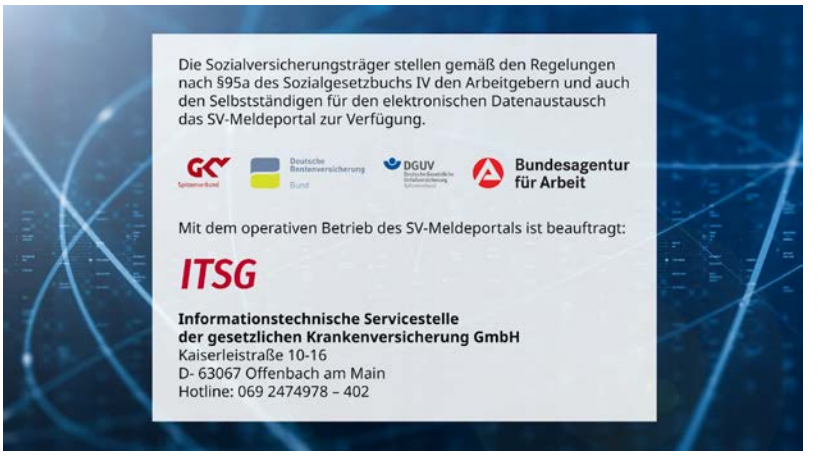

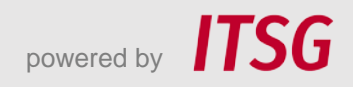